# 操作説明 部品表作成

# ✓部品リスト作成機能

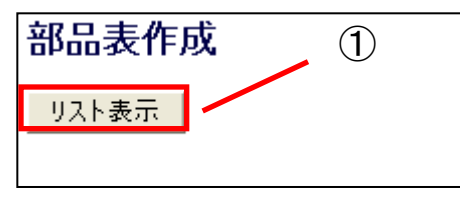

| 部品表作成<br>リスト表示 出カバラメータ選択 保存 |                   |    |  |  |
|-----------------------------|-------------------|----|--|--|
| 選択                          | モデル名              | 数量 |  |  |
| 選択                          | CAM_EXHAUST_PRT   | 1  |  |  |
| 選択                          | CAMJNTAKEJPRT     | 1  |  |  |
| 選択                          | EX_SEAT_N_PRT     | 8  |  |  |
| 選択                          | IN_SEAT_N_PRT     | 8  |  |  |
| 選択                          | VALVE_EXHAUST_PRT | 8  |  |  |
| 選択                          | VALVE,GUIDE,PRT   | 16 |  |  |
| 選択                          | VALVEJNTAKE_PRT   | 8  |  |  |

#### ·操作手順

① アセンブリ(asmファイル)をオープンした状態で"リスト表示"をクリックします。 アクティブ中の簡略表示にてマスター表示の部品のリストがリストー覧に表示されます。 ※抑制もしくは簡略表示の除外に設定されている部品はカウントされません。

## ✓パラメータ表示機能

指定したパラメータを表に追加表示できます。

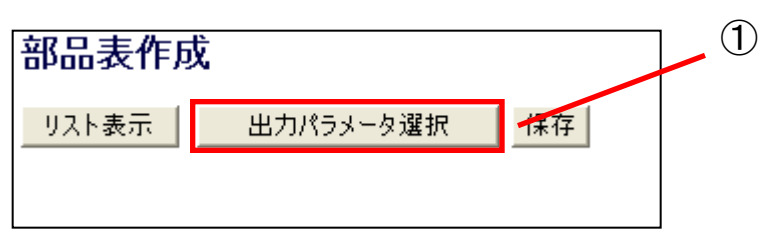

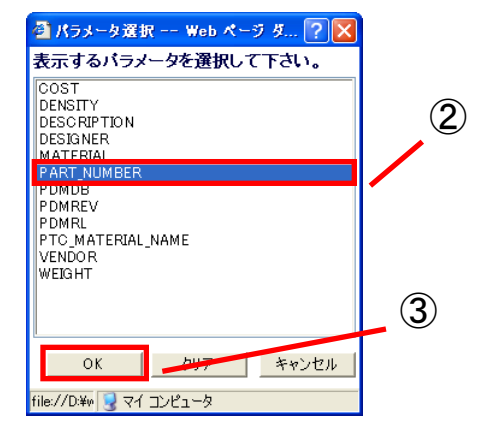

| 数重 | PART_NUMBER |  |  |  |  |
|----|-------------|--|--|--|--|
|    | 123456789   |  |  |  |  |
|    | 123456789   |  |  |  |  |
|    | 123456789   |  |  |  |  |
|    | 123456789   |  |  |  |  |
|    | 123456789   |  |  |  |  |
| 10 | 123456789   |  |  |  |  |
|    | 123456789   |  |  |  |  |
| 10 | 123456789   |  |  |  |  |
| 10 | 123456789   |  |  |  |  |
|    |             |  |  |  |  |

### ·操作手順

1

- ① "出カパラメータ選択"をクリック
- 表示したいパラメータを選択。(+Shift,+Ctrlで複数選択可)
- ③ "OK"を選択

数量の右側に選択したパラメータの値が追加表示されます。

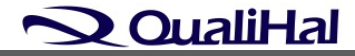

# 操作説明 部品表作成

## ✓保存機能

現在表示されている部品表をCSV(タブ区切り)形式にて保存できます。

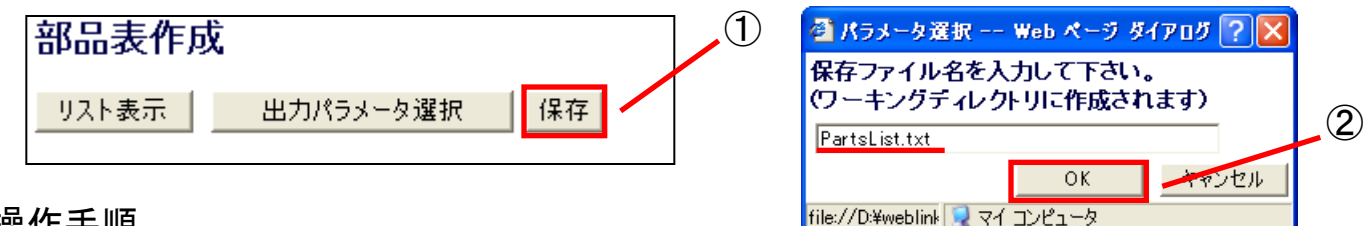

|    | A                | В  | С           |
|----|------------------|----|-------------|
| 1  | モデル名             | 数量 | PART_NUMBER |
| 2  | CAM_EXHAUSTPRT   | 1  | 123456789   |
| 3  | CAM_INTAKEPRT    | 1  | 123456789   |
| 4  | EX_SEAT_N_PRT    | 8  | 123456789   |
| 5  | IN_SEAT_N_PRT    | 8  | 123456789   |
| 6  | VALVE_EXHAUSTPRT | 8  | 123456789   |
| 7  | VALVE_GUIDEPRT   | 16 | 123456789   |
| 8  | VALVE_INTAKE_PRT | 8  | 123456789   |
| 9  | VALVE_LIFTER_PRT | 16 | 123456789   |
| 10 | VALVE_SHIMPRT    | 16 | 123456789   |

## ·操作手順

① "保存"をクリックします。

② 保存するファイル名を入力し、OKを選択。 現在のワーキングディレクトリに保存されます。

## ✓モデル選択機能

部品表からモデルを直接選択することができます。

ハイライトによる、位置の確認 / 同一部品を纏めて非表示 or 抑制したい時等にお使いください。

| 部品表作成                |                 |    |             |  |  |  |  |
|----------------------|-----------------|----|-------------|--|--|--|--|
| リスト表示 出力パラメータ選択 保存 1 |                 |    |             |  |  |  |  |
| 選択                   | モデル名            | 数重 | PART_NUMBER |  |  |  |  |
| 選択                   | QAM_EXHAUST_PRT | 1  | 123456789   |  |  |  |  |
| 選択                   | CAMJNTAKE_PRT   | 1  | 123456789   |  |  |  |  |

#### ·操作手順

① 選択したいモデル名の隣の"選択"をクリック 選択したモデルが検索により自動的に選択されます。

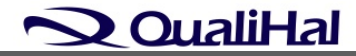